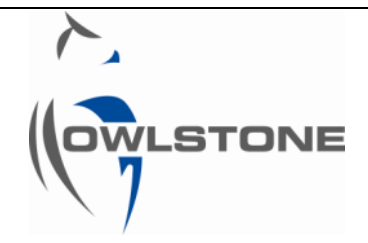

# Operational and Cleanliness verification of a Lonestar<sup>®</sup> 3.0 with ATLAS<sup>™</sup> Sampling Module 2.x

| Issue/Version | Date       | Author       | Details                                                 |
|---------------|------------|--------------|---------------------------------------------------------|
| AAA           | 20/11/2015 | Céline Lainé | New document                                            |
| AAB           | 05/01/2016 | Andrew Pauza | Edited with comments - to tie in with OQ procedure etc  |
| AAC           | 23/02/2016 | Céline Lainé | Updated                                                 |
| AAD           | 27/04/2016 | Andrew Pauza | Tidy up formatting, correct some typos.                 |
| AAE           | 28/04/2016 | Céline Lainé | Tidy up final graphic and condense 15 pages to 13 pages |
| 001           | 28/4/2016  | Andrew Pauza | Final version                                           |

# Table of Contents

| Table of Contents                             | , 1 |
|-----------------------------------------------|-----|
| Notices                                       | . 2 |
| Copyright                                     | 2   |
| Disclaimer                                    | 2   |
| Notice of Proper Use of Owlstone® Instruments | 2   |
| Warning Labels                                | . 2 |
| Introduction                                  | . 3 |
| Set up and Components                         | 4   |
| Instructions                                  | 5   |
| About Owlstone <sup>®</sup> 1                 | 13  |

### Notices

## Copyright

©2015 Owlstone Ltd. All rights reserved. Owlstone Ltd provides this user manual to its customers to use in the Product operation. This manual is copyright protected and no part of this publication may be reproduced, transmitted, transcribed, stored in a retrieval system or translated into any language or computer language, in any form or by any means, without the prior written permission of Owlstone Ltd.

The Owlstone logo, Owlstone<sup>®</sup> and Lonestar<sup>®</sup> are registered trademarks of Owlstone Nanotech, Inc.

Swagelok<sup>®</sup> is a registered trademark of Swagelok Company.

Microsoft<sup>®</sup> and Windows<sup>®</sup> are registered trademarks of the Microsoft Corporation and the embedded Windows software must be used in accordance with Microsoft's terms and conditions (see <u>www.microsoft.com</u>)

### Disclaimer

Owlstone Ltd makes no representations or warranties, either expressed or implied, with respect to the contents hereof and specifically disclaims any warranties, merchantability or fitness for any particular purpose. Furthermore, Owlstone Ltd reserves the right to revise this publication and to make changes from time to time in the contents hereof without obligation of Owlstone Ltd to notify any person of such revision or changes.

### Notice of Proper Use of Owlstone® Instruments

The supplied system is in compliance with international regulations. If this system is used in a manner not specified by Owlstone Ltd, the protection provided by the system could be impaired

### Warning Labels

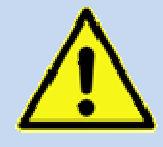

This symbol is used to highlight a section explaining particularly important safety considerations

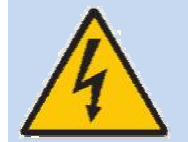

This warning label indicates danger of electrical shock hazard

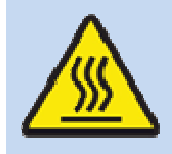

This warning label indicates parts of the product that will become hot during use. Please take care.

© 2015 Owlstone<sup>®</sup> Ltd

Page 3 of 13

### Introduction

This document details the steps to capture a Lonestar<sup>®</sup> system blank using a positive pressure supply after the installation and initial operation of the Lonestar<sup>®</sup> and ATLAS<sup>™</sup> Sampling Module. This process will demonstrate that the installed system performs as intended in the anticipated operating range.

Instructions detailed below are divided in three main parts:

#### • PART 1 – On-site generation of the Lonestar® cleanliness matrices

The step-by-step instructions allow the generation of a Lonestar<sup>®</sup> system cleanliness check by collecting three matrices after on-site installation.

#### • PART 2 - Online review of the Lonestar<sup>®</sup> cleanliness matrices

Using the online Lonestar<sup>®</sup> software, a review of the cleanliness check data that has been generated allows us to determine the general cleanliness state of the system.

#### • PART 3 - Offline matrices comparison between on-site and Owlstone<sup>®</sup> FAT cleanliness checks

The final cleanliness check allows us to confirm the system operates as it did during the Final Acceptance Tests at Owlstone before delivery. To do this we make an overlay of data using the Owlstone<sup>®</sup> offline DF Review software to compare the on-site cleanliness check with a cleanliness check done during the FAT.

For further details on how to install the Lonestar<sup>®</sup> system and proceed with initial operation, please consult the following documentation:

CC-900550-PR – Installation of a Lonestar 3.0 with an ATLAS 2.x

CC-900576-PR – Initial operation of a Lonestar 3.0 with an ATLAS 2.x

# Set up and Components

Please ensure that you are familiar with the hardware naming before generating the system blank.

Figure 1 shows the final setup of the Lonestar<sup>®</sup> when used with an ATLAS<sup>™</sup> sampling system.

Figure 2 details the Sampling Module Assembly part of the ATLAS<sup>™</sup>.

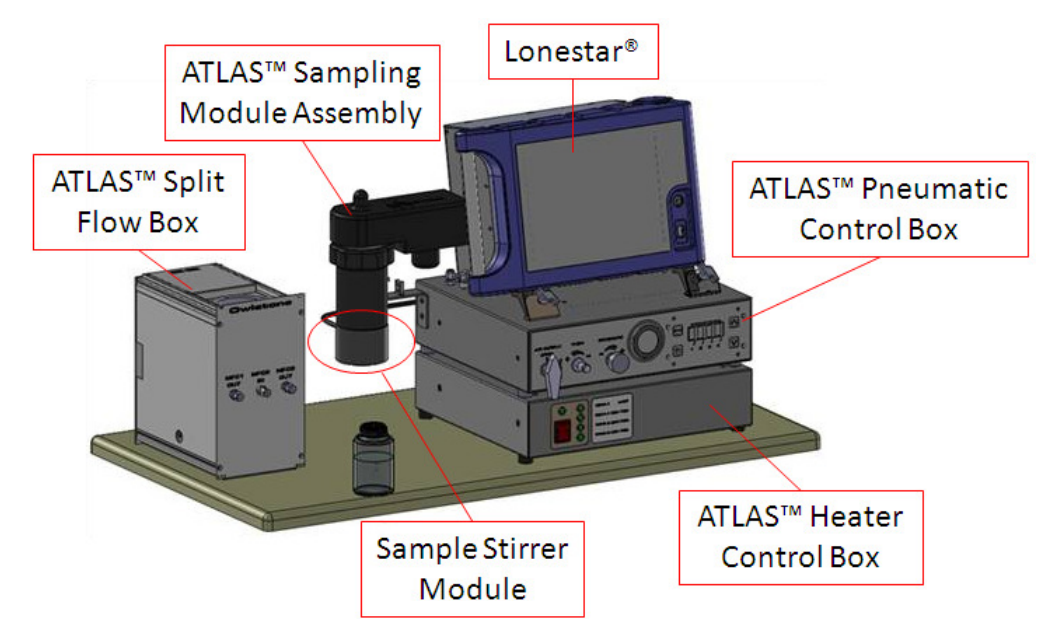

Figure 1 Lonestar<sup>®</sup> ATLAS<sup>™</sup> Split Flow Box installation

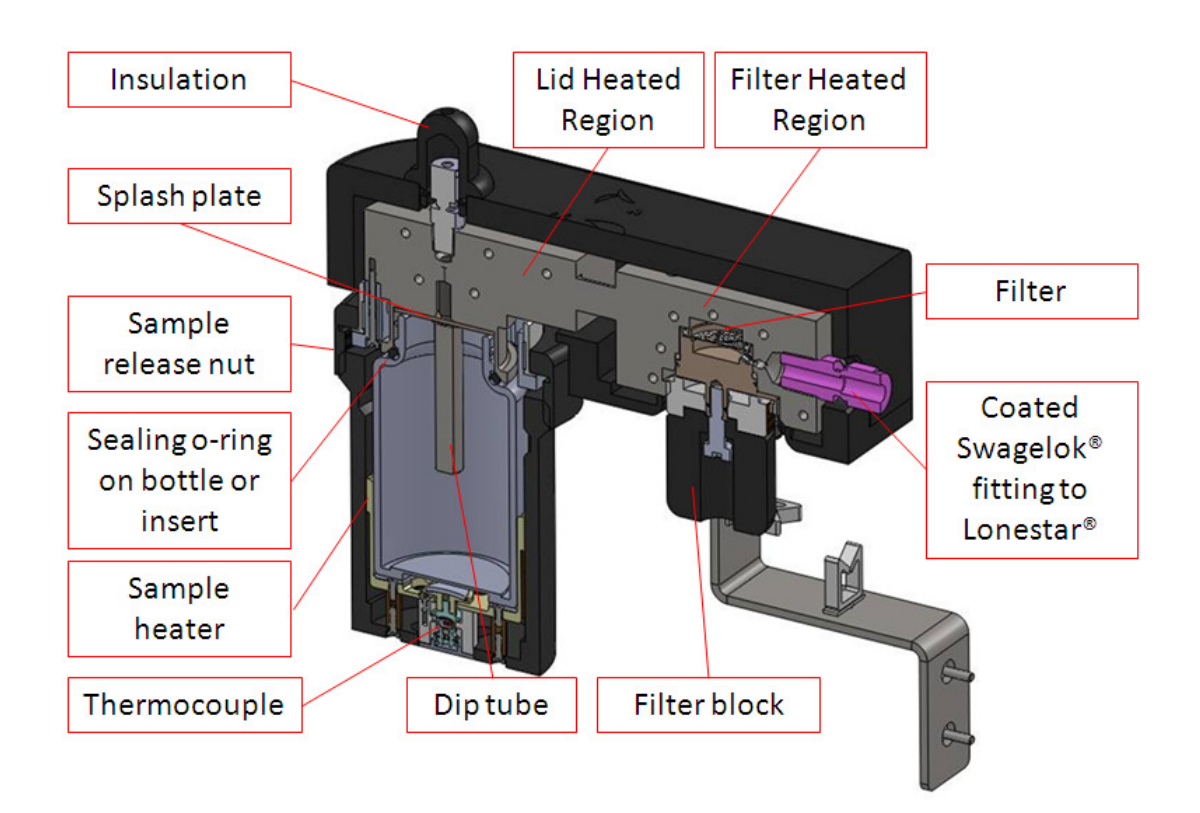

#### Figure 2 Diagram of components of the ATLAS<sup>™</sup> Sampling Module Assembly

#### © 2015 Owlstone® Ltd

### Instructions

Once the Lonestar<sup>®</sup> and ATLAS<sup>™</sup> system is fully installed and has passed the initial operation, please follow the instructions detailed in the table below to qualify the system operation and cleanliness.

Instructions are divided in three main parts:

PART 1 – On-site generation of the Lonestar® cleanliness matrices.

PART 2 - Online review of the Lonestar® cleanliness matrices.

PART 3 - Offline matrices comparison between on-site and Owlstone® FAT cleanliness checks.

| Step<br># | Instructions                                                                                                    | Pictures                                                        |  |  |
|-----------|----------------------------------------------------------------------------------------------------|-----------------------------------------------------------------|--|--|
|           | PART 1 – On-si                                                                                                    | te generation of the Lonestar <sup>®</sup> cleanliness matrices |  |  |
| 1         | Load the<br>configuration saved<br>by Owlstone® FAT<br>Department before<br>delivering the<br>Lonestar® system:<br>In the top task bar of<br>the Lonestar®<br>software, select<br>File/Load<br>Configuration. This<br>opens a separate<br>window named<br><b>Specify a Lonestar®</b><br><b>Configuration</b> . Select<br>the <b>Default-80V-</b><br><b>25MHz-Toff25pc-</b><br><b>Radslow</b><br>configuration saved<br>on the Lonestar®<br>disk and press OK. | <complex-block></complex-block>                                 |  |  |
| 2         | The selected<br>configuration sets<br>flows and<br>temperatures of the<br>Lonestar <sup>®</sup> system as<br>summarised in the<br>diagram on the right.                                                                                                    | ATLAS <sup>IM</sup> SAMPLING MODULE LONESTAR®                   |  |  |

© 2015 Owlstone<sup>®</sup> Ltd

Page 5 of 13

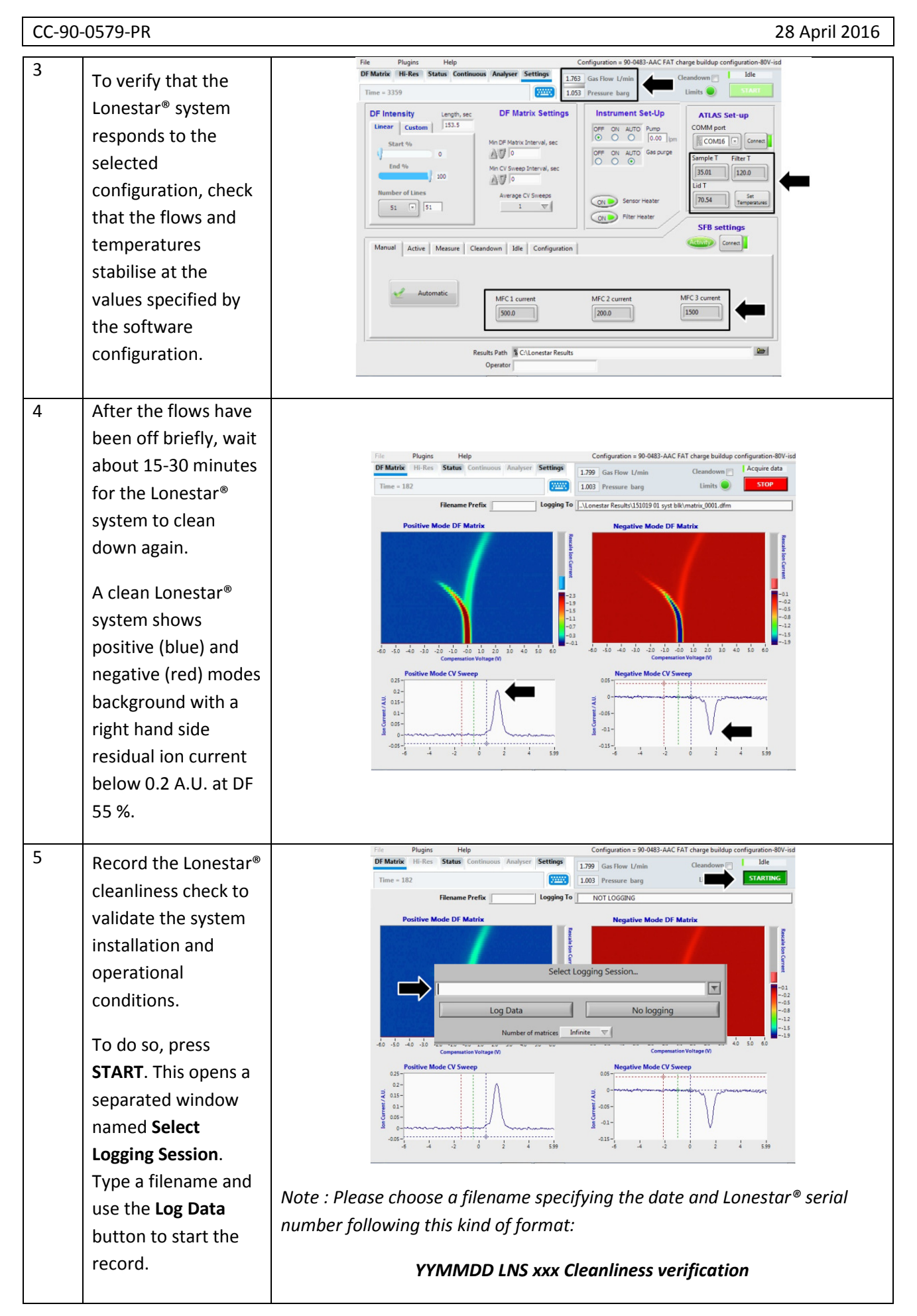

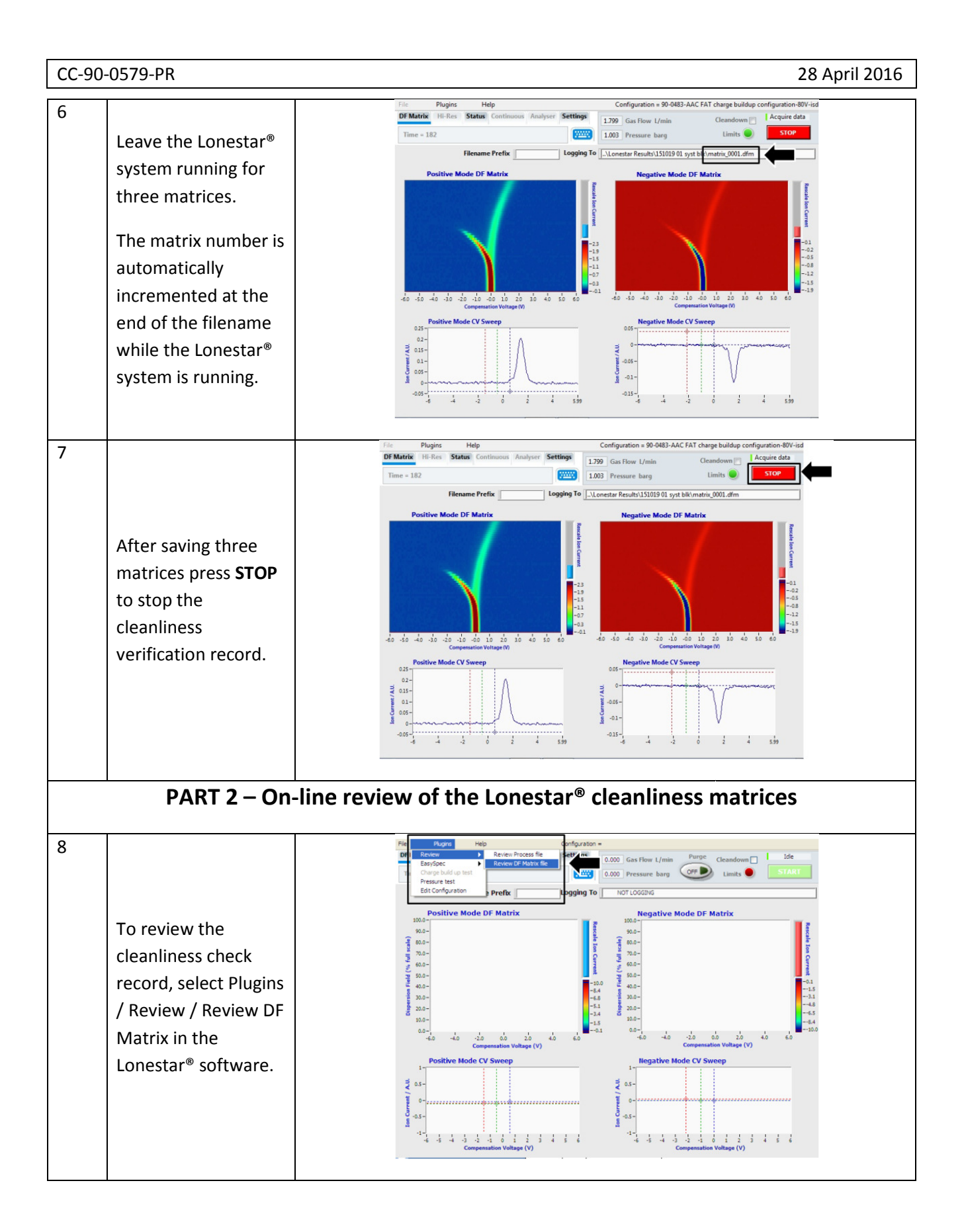

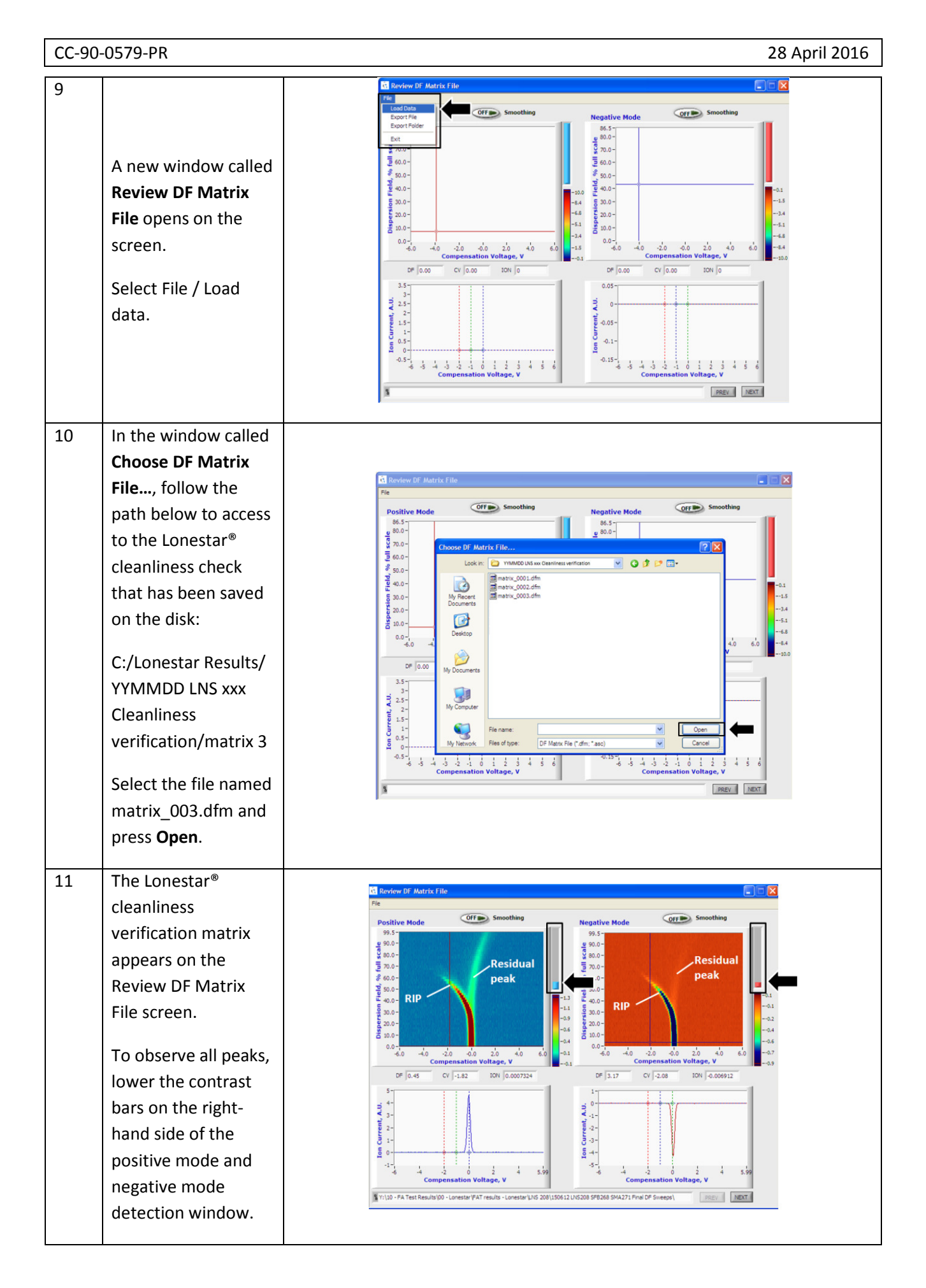

| CC-90 | -0579-PR                                                                                                    | 28 April 2016                                                                                                    |  |  |  |  |
|-------|----------------------------------------------------------------------------------------------------|----------------------------------------------------------------------------------------------------|--|--|--|--|
| 12    | To pass the<br>cleanliness check,<br>the residual peak ion<br>current has to be<br>below 0.2 A.U. at 55<br>% Dispersion Field<br>(DF).<br>To read the residual<br>peak value, type 55<br>in the DF box. This<br>moves the cross of<br>the positive and<br>negative mode<br>detection screens to<br>DF 55 %. | Since the Matrix File<br>Positive Mode<br>Positive Mode |  |  |  |  |
| 13    | Read the ion current<br>value at 0.1 V<br>compensation<br>voltage (CV) in the<br>positive mode and<br>0.24 V in the<br>negative mode.<br>The residual peak<br>value has to be equal<br>or below 0.2 A.U. at<br>DF 55 % to pass the<br>cleanliness check.                                                    | Newtow DF Matrix File Offline Vsn 4.7     File     Positive Mode   Procession     93.5   90.0     93.5   90.0     93.5   90.0     93.5   90.0     93.5   90.0     90.0   90.0     90.0   90.0     90.0   90.0     90.0   90.0     90.0   90.0     90.0   90.0     90.0   90.0     90.0   90.0     90.0   90.0     90.0   90.0     90.0   90.0     90.0   90.0     90.0   90.0     90.0   90.0     90.0   90.0     90.0   90.0     90.0   90.0     90.0   90.0     90.0   90.0     90.0   90.0     90.0   90.0     90.0   90.0     90.0   90.0     90.0   90.0     90.0   90.0     90.0   90.0     9                                                                                                    |  |  |  |  |
|       | PART 3 – Offline n                                                                                                    | natrices comparison between on-site cleanliness check                                                                                                    |  |  |  |  |
|       | and Owlstone <sup>®</sup> FAT cleanliness check                                                                                                    |                                                                                                    |  |  |  |  |
| 14    | The data comparison<br>consists with a data<br>overlay that will be<br>realised by using the<br><b>Offline Viewer</b><br>Lonestar® software.<br>This piece of<br>software can be<br>downloaded from<br>the Owlstone®                                                                                        | OfflineViewer                                                                                                    |  |  |  |  |

| CC-90- | -0579-PR                                                                                                    | 28 April 2016                                                                                                    |
|--------|----------------------------------------------------------------------------------------------------|----------------------------------------------------------------------------------------------------|
|        | website to the user's computer.                                                                                                    | Link to Owlstone <sup>®</sup> website:<br><u>http://support.owlstonenanotech.com/categories/6685-Lonestar-and-</u><br><u>FAIMS-PAD</u>                                                                                                    |
| 15     | Copy both data<br>folders from the<br>Lonestar® disk to the<br>user's computer: the<br>cleanliness check<br>folder that has just<br>been generated and<br>the Owlstone® FAT<br>cleanliness check<br>folder.<br>The Owlstone® FAT<br>cleanliness check is<br>located in the<br>Lonestar® Results<br>folder and is called<br>something similar to<br>"YYMMDD LNSxxx<br>SFByyy SMAzzz Final<br>DF Sweeps". | Please note that data can be moved from the Lonestar® to the user's computer using an external USB disk or the on-site network.                                                                                                    |
| 16     | On the user's<br>computer, open the<br><b>Offline Viewer</b> .<br>In the <b>Review DF</b><br><b>Matrix File Offline</b><br>window, load the on-<br>site cleanliness check<br>data by selecting File<br>/ Load data.                                                                                                    | Review DF Matrix File Offline Vsn 4.7  Regative Mode Offer Smoothing Boot Fide Exct Smoothing Soo- Smoothing Soo- Soo- Smoothing Soo- Soo- Soo- Smoothing Soo- Soo- S |

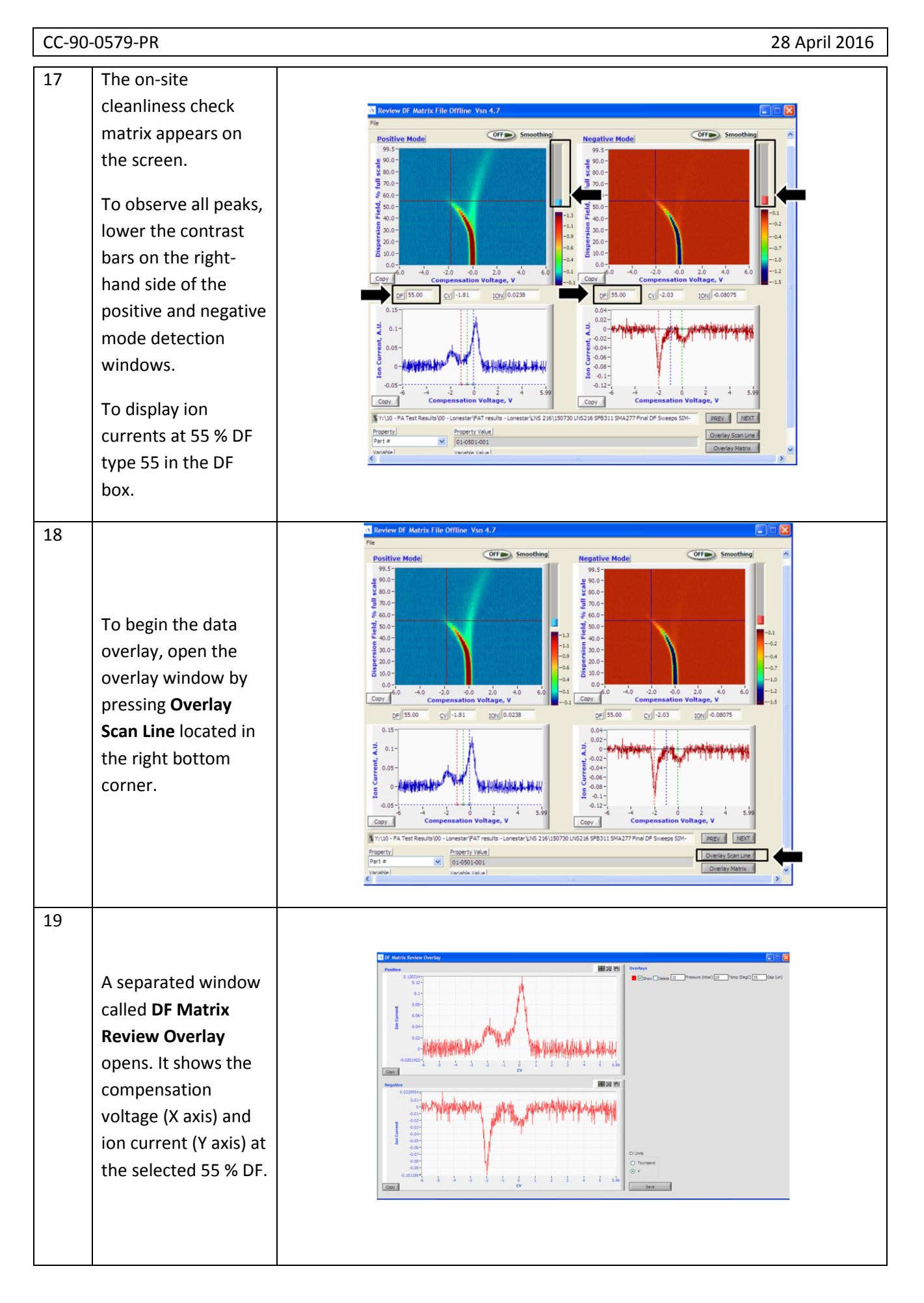

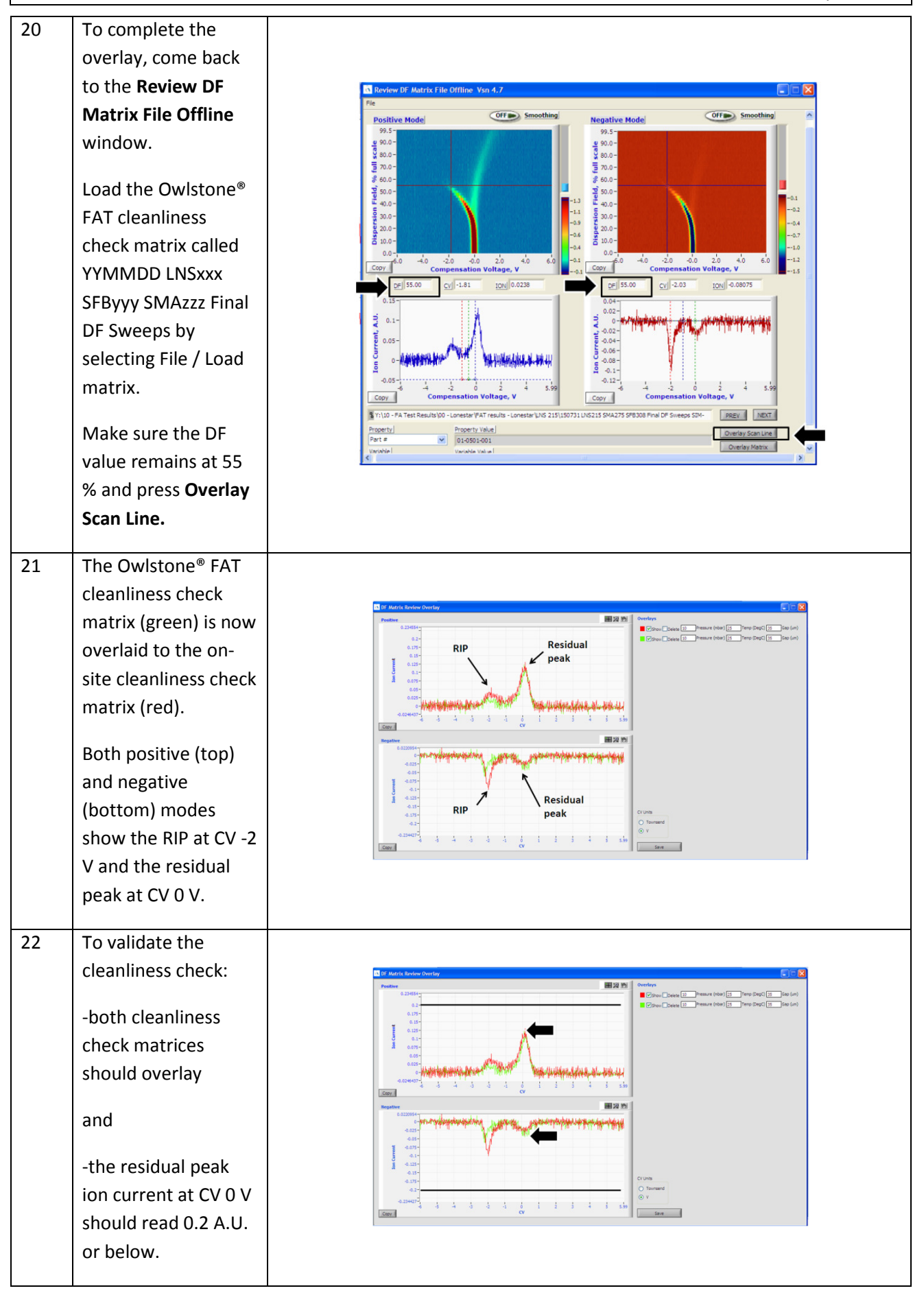

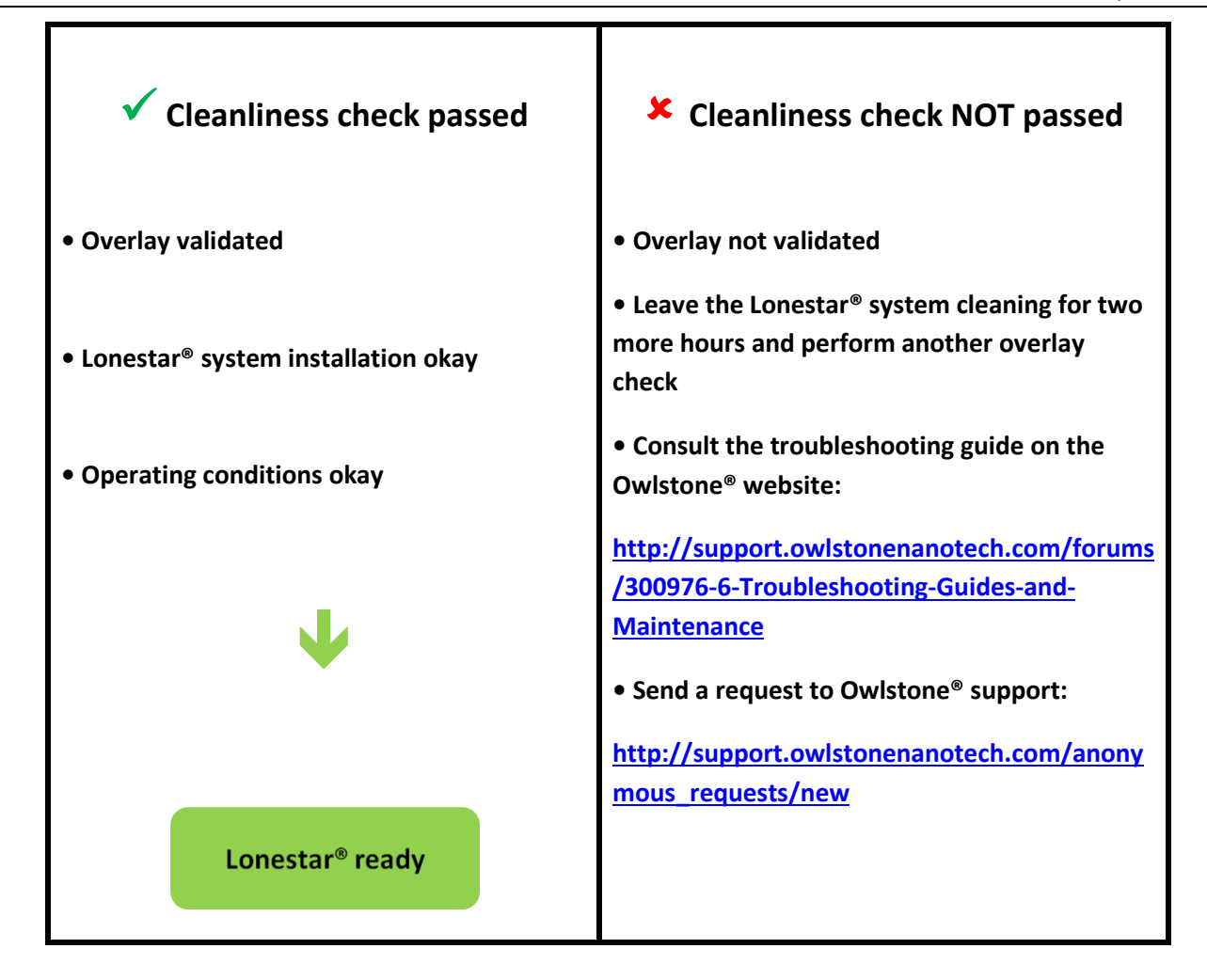

## About Owlstone®

Owlstone<sup>®</sup> develops and commercializes innovative new technologies to address the critical need for compact, dependable and cost-effective chemical and biological detection solutions for a wide range of markets.

Owlstone<sup>®</sup> was formed through the recognition of the opportunities created by the application of microand nano- technology to develop improved sensing solutions.

Owlstone<sup>®</sup> is focused on the innovation of detection technologies to address unmet needs, developing solutions that are flexible enough to target a range of markets with the potential for growth by enabling new application opportunities.

From homeland security to home safety, Owlstone<sup>®</sup> is working with leading manufacturers and integrators across a range of markets to develop products incorporating our microchip chemical sensing solution.

Owlstone<sup>®</sup> is headquartered in the United States and has laboratory facilities in the United Kingdom. Owlstone<sup>®</sup> Ltd was founded in 2003 with a seed investment of two million dollars from Advance Nanotech, Inc., a New York based company specializing in the investment in and commercialization of nanotechnologies.